# <mark>คู่มือการใช้ระบบแจ้งซ่อม</mark> <mark>สำนักวิทยบริการและเทคโนโลยีสารสนเทศ</mark> สำหรับผู้ดูแลระบบ

#### ตอนที่ 1 การเข้าสู่ระบบ

 เข้าสู่ระบบแจ้งซ่อม สำนักวิทยบริการและเทคโนโลยีสารสนเทศ <u>https://mis.rmuti.ac.th/urs/</u> ด้วยบัญชีสมาชิกอินเทอร์เน็ตของมหาวิทยาลัย (xxx.xx@rmuti.ac.th)

| 🔏 ระบบแจ้งซ่อม      | ลงชื่อเข้าใช้งาน<br>ระบบแจ้งช่อมด้านสาธารณูปโภค |
|---------------------|-------------------------------------------------|
| 🥰 🕈 ด้านสาธารณูปโภค | ชื่อผู้ใช้งาน (User Name)                       |
|                     | รหัสผ่าน (Password)                             |
|                     | ลงชื่อเข้าใช้งาน (Login)                        |
|                     |                                                 |
|                     |                                                 |

## ตอนที่ 2 การจัดการสิทธิ์การใช้งาน

- เลือกเมนูทางด้านซ้าย หัวข้อ "จัดการสิทธิ์การใช้งาน" จะปรากฏเมนู 3 หัวข้อ ประกอบด้วย
   1.1 ผู้ใช้งานทั้งหมด
  - 1.1 ผูเชงานทงหมด
  - 1.2 ระดับสิทธิ์การใช้งาน
  - 1.3 ผูกสิทธิ์ผู้ใช้งาน

| <ul> <li>☐ หมวดหมู่แจ้งซ่อม</li> <li>3</li> <li>4</li> <li>5</li> <li>~ จัดการสิทธิ์การใช้งาน</li> </ul> | . 01    |
|----------------------------------------------------------------------------------------------------|---------|
| <ul> <li>๔ กันธภาพูงินอาจอน</li> <li>4</li> <li>5</li> <li>5</li> <li>สถานะการสิทธิ์การใช้งาน</li> </ul> | 3 ไฟฟ้า |
|                                                                                                    | เ ประปา |
|                                                                                                    | อีน ๆ   |
| 1) Y                                                                                                    |         |
| ผู้เข้งานทั้งหมด                                                                                         |         |
| ระดับสิทธิ์การใช้งาน                                                                                     |         |
| ผกสิทธิ์ผู้ใช้งาน                                                                                        |         |
|                                                                                                    |         |

2. การตรวจสอบรายละเอียดผู้ใช้งานทั้งหมด เลือกเมนูทางซ้าย หัวข้อ "ผู้ใช้งานทั้งหมด"

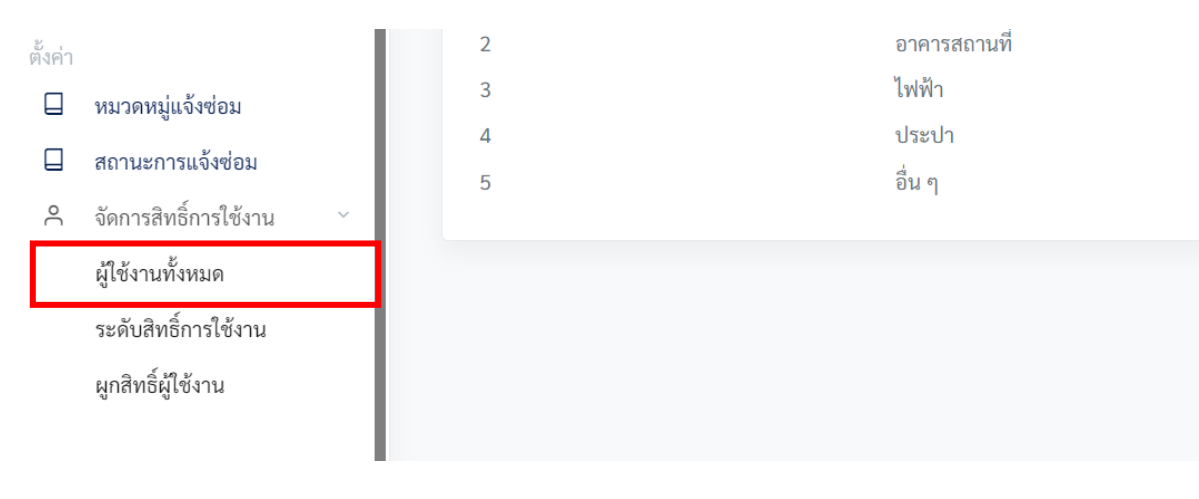

 ปรากฏรายชื่อผู้ใช้งานระบบทั้งหมด ข้อมูลประกอบด้วย user ID ชื่อ - นามสกุล หน่วยงานย่อย หน่วยงาน สังกัด วิทยาเขต และหมายเลขโทรศัพท์ สถานะเปิดใช้งาน/ปิดการใช้งาน ซึ่งผู้ดูและระบบ สามารถดูและแก้ไขข้อมูลผู้ใช้งานระบบได้

| â        | Dashboard                                                                                                    | รายชื่อผู้ใช้งามระบบ                                                                                             |                          |                      |
|----------|----------------------------------------------------------------------------------------------------|----------------------------------------------------------------------------------------------------|--------------------------|----------------------|
| แจ้งช่อ  | 111                                                                                                    | Copy Fired CSV Print                                                                                             | Search                   |                      |
| Ľ        | เพิ่มการแจ้งซ่อม                                                                                                | and and and and                                                                                                  | Jouren                   |                      |
| =        | รายการทั้งหมด                                                                                                   | UserID ≜ ชื่อ หน่วยงานย่อย หน่วยงาน วิทยาเขต หนายเลข                                                             | สถานะ                    |                      |
| 0        | รอบันทึกรับ                                                                                                    | шантп<br>                                                                                                    |                          |                      |
| Q        | อยู่ระหว่างดำเนินการ                                                                                            | and the second second second second second second second second second second second second second second second | เปิดใช้                  | <b>ଡ</b> ନ୍          |
| $\Theta$ | รายการเสร็จสิ้น                                                                                                 |                                                                                                    | งาน                      | <i>ใ</i> แก้ไขข้อมูล |
| ตั้งค่า  | and the state of the state of the state of the state of the state of the state of the state of the state of the |                                                                                                    | ปิ <mark>คใช้</mark> งาน | ๑ มีการ์ไขข้อมูล     |
|          | พมาพทมูแงงชอม                                                                                                   |                                                                                                    |                          |                      |
| Ц        | สถานะการแจงชอม                                                                                                  |                                                                                                    | ปิดใช้งาน                | Ca. Hurran           |
| ĉ        | จัดการสิทธิการใช้งาน 👋                                                                                          |                                                                                                    |                          | 2 แก้เขขอมูล         |
| dillo    |                                                                                                    |                                                                                                    | เปิดใช้                  | ା ତ ଜୃ               |
| ()<br>() | Getting Start                                                                                                   |                                                                                                    | งาน                      | <i>ใ</i> แก้ไขข้อมูล |
|          | €+ Log Out                                                                                                    |                                                                                                    | เปิดใช้<br>งาน           | 💿 คู<br>अนก้ไขข้อมูล |
|          |                                                                                                    |                                                                                                    |                          | _                    |

#### 3.1 การดูข้อมูลผู้ใช้งาน เลือกที่เมนูทางขวา หัวข้อ "ดู"

| :=           | รายการทั้งหมด           | UserID | 0 | ta | 🕴 หน่วยงานย่อย 🔅 | หน่วยงาน | วิทยาเขต | หมายเลข<br>โทรศัพท์ | สถานะ 🕴      | \$                     |
|--------------|-------------------------|--------|---|----|------------------|----------|----------|---------------------|--------------|------------------------|
| Ø            | รอบันทึกรับ             |        |   |    |                  |          |          |                     |              |                        |
| Ö            | อยู่ระหว่างดำเนินการ    |        |   |    |                  |          |          |                     | เปิดใช้      | ା ତ ଜୃ                 |
| $\heartsuit$ | รายการเสร็จสิ้น         |        |   |    |                  |          |          |                     | งาน          | Pattobuga              |
| ตั้งค่า      |                         |        |   |    |                  |          |          |                     | ปิดใช้งาน    | ๑ มก้ไซข้อมูล          |
|              | หมวดหมู่แจ้งช่อม        |        |   |    |                  |          |          |                     |              |                        |
|              | สถานะการแจ้งซ่อม        |        |   |    |                  |          |          |                     | ปิดใช้งาน    | _<br>ଡ ନ୍ପ             |
| ٩            | จัดการสิทธิ์การใช้งาน 👋 |        |   |    |                  |          |          |                     |              | <i>เ</i> ค็แก้ไซข้อมูล |
| ค่บ็อ        |                         |        |   |    |                  |          |          |                     | เปิดใช้      | ା ତ ଜୃ                 |
| 0            | Getting Start           |        |   |    |                  |          |          |                     | งาน          | <i>เ</i> ต็แก้ไซข้อมูล |
|              |                         |        |   |    |                  |          |          |                     | n.1.5        |                        |
|              | E+ Log Out              |        |   |    |                  |          |          |                     | เบดเช<br>งาน | <i>ใ</i> แก้ไซข้อมูล   |
|              |                         |        |   |    |                  |          |          |                     |              |                        |

คู่มือการใช้งานระบบแจ้งซ่อม สำนักวิทยบริการและเทคโนโลยีสารสนเทศ สำหรับผู้ดูแลระบบ

3.2 ปรากฏข้อมูลผู้ใช้งาน ประกอบด้วย ชื่อบัญชีผู้ใช้งาน ชื่อผู้ใช้งาน หมายเลขโทรศัพท์ อีเมล หน่วยงาน วิทยาเขต วันที่เริ่มใช้งาน และสถานะ

|            | Dealtheand                     | Copy Excel CSV Print                         |                                | Search: |         |
|------------|--------------------------------|----------------------------------------------|--------------------------------|---------|---------|
| لما        | Dashboard                      | ข้อมูลผู้ใช้งาน                              |                                |         | ¢.      |
| ðarða<br>🗹 | <sup>วม</sup><br>เพิ่มการแจ้งข | ชื่อบัญชีผู้ใช้งาน                           | ชื่อผู้ใช้งาน 1                |         | © ନ୍    |
| =          | รายการทั้งหม                   | หมายเลขโทรศัพท์ 22202                        | อีเมล                          |         | ขข้อมูล |
| Ø          | รอบันทึกรับ                    | หน่วยงาน <del>1.1.2</del>                    | วิทยาเขต อูษอ์กระเพศางง เซต์มา |         | ⊚ લુ    |
| 0          | อยู่ระหว่างดำ                  | วันที่เริ่มใช้งาน <b>2023-12-07 16:00:42</b> | สถานะ <b>เปิดใช้งาน</b>        |         | ขข้อมูล |
| 8          | รายการเสร็จเ                   |                                              |                                |         | ⊚ ନ୍ୱ   |
| งค่า       |                                |                                              |                                | ปิด     | ขข้อมูล |
|            | หมวดหมู่แจ้ง                   | บรม<br>บางสาวทติกาณจน์ ส งานเทคโนโลที        | สำนักวิทยบริการและ ศนย์กลาง    | เปิดใช้ | ⊚ ନୃ    |

3.3 การแก้ไขข้อมูลผู้ใช้งานระบบ เลือกเมนูทางขวา หัวข้อ "แก้ไขข้อมูล"

| :=           | รายการทั้งหมด           | UserID | ÷ | ซื่อ | schre ( | ยงานย่อย 👌 | หน่วยงาน | วิทยาเขต | <u>หมายเลข</u><br>โพรสัพพ์ | สถานะ 👌        |                       |
|--------------|-------------------------|--------|---|------|---------|------------|----------|----------|----------------------------|----------------|-----------------------|
| Ø            | รอบันทึกรับ             |        |   |      |         |            |          |          | CH JH PEP                  |                |                       |
| ĝ            | อยู่ระหว่างดำเนินการ    |        |   |      |         |            |          |          |                            | เปิดใช้        | © 9                   |
| $\heartsuit$ | รายการเสร็จสิ้น         |        |   |      |         |            |          |          |                            | งาน            | <i>ใ</i> "แก้ไขข้อมูล |
| ตั้งค่า      |                         |        |   |      |         |            |          |          |                            | ปิดใช้งาน      | ๑ มีแก้ไขข้อมูล       |
|              | หมวดหมู่แจ้งช่อม        |        |   |      |         |            |          |          |                            |                |                       |
|              | สถานะการแจ้งช่อม        |        |   |      |         |            |          |          |                            | ปิดใช้งาน      | © 🤋                   |
| ۴            | จัดการสิทธิ์การใช้งาน 👋 |        |   |      |         |            |          |          |                            |                | <i>ใ</i> ในก้ไขข้อมูล |
| คู่มือ       |                         |        |   |      |         |            |          |          |                            | เปิดใช้<br>งาน | <ul> <li></li></ul>   |
| 0            | Getting Start           |        |   |      |         |            |          |          |                            |                | ~ แกเขขอมูล           |
|              | €+ Log Out              |        |   |      |         |            |          |          |                            | เปิดใช้<br>งาน | 💿 ดู<br>Huก้ไขข้อมูล  |
|              |                         |        |   |      |         |            |          |          |                            |                |                       |

3.4 ปรากฏข้อมูลของผู้ใช้งานระบบ ข้อมูลชื่อบัญชีผู้ใช้งานจะไม่สามารถแก้ไขได้ ข้อมูลที่สามารถ แก้ไขได้ ได้แก่ คำนำหน้า ชื่อ นามสกุล หมายเลขโทรศัพท์ หน่วยงาน สถานะการใช้งาน แก้ไข ข้อมูลเสร็จแล้ว เลือกเมนู "บันทึก"

|          | แก้ไขข้อมูลผู้ใช้งาน                  |            |
|----------|---------------------------------------|------------|
|          | ชื่อบัญซีผู้ใช้งาน                    | I          |
|          |                                       | ł          |
|          | คำนำหน้า                              |            |
| Print    |                                       |            |
| de       | ชื่อ                                  |            |
| -00      | • • • • • • • • • • • • • • • • • • • | 0.11       |
| າກາ      | นามสกุล                               | าง<br>เสีม |
|          |                                       |            |
| ល្ងទ្ធិទ | หมายเลขโทรศัพท์                       | าง         |
|          |                                       | 1616       |
| ณ เต     | หน่วยงาน                              | าง         |
|          |                                       | งสม        |
|          | สถานะการใช้งาน                        | าง         |
| 1111     | <ul> <li>ปิดใช้งาน</li> </ul>         | เสีม       |
| กิจเ     | บันทึก ปิด                            | าง         |
| 1201     |                                       | เสีย       |

 5.5 ระดับสิทธิ์การใช้งาน เลือกเมนูทางซ้าย หัวข้อ "ระดับสิทธิ์การใช้งาน" จะปรากฏข้อมูลรายการ สิทธิ์การใช้งาน 6 รายการ ประกอบด้วย

| 3.5.1 Super-Admin  | คือ ผู้ดูแลระบบดับสูงสุด     |
|--------------------|------------------------------|
| 3.5.2 Dep-Admin    | คือ ผู้ดูแลระบบระดับงาน      |
| 3.5.3 Center-Admin | คือ ผู้ดูแลระบบระดับส่วนกลาง |
| 3.5.4 Technician   | คือ ช่างซ่อม บันทึกผลการซ่อม |
| 3.5.5 User         | คือ ผู้ใช้งานทั่วไป          |

3.5.6 Campus-Admin คือ ผู้ดูแลระบบระดับวิทยาเขต

|        | 3                       | =              |              |            |                          | с. 😴 <sup>*</sup> |
|--------|-------------------------|----------------|--------------|------------|--------------------------|-------------------|
|        | Dashboard               | Welcome!       |              |            |                          |                   |
| แจ้งซ่ | 611                     | รายการสิทธิ์กา | รใช้งาน      |            |                          |                   |
| Ľ      | เพิ่มการแจ้งช่อม        | _              |              |            |                          |                   |
| :=     | รายการทั้งหมด           | #NO            |              | ประเภท     | ศาลธิบาย                 |                   |
| Ø      | รถบันทึกรับ             | 1              | Super-Admin  | SUPERADMIN | ผู้ดูแลระบบระดับสูงสุด   |                   |
| 8      | adamida da finana       | 2              | Dep-Admin    | SUPERADMIN | ผู้ดูแลระบบระศับงาน      |                   |
| A      | ออีวรมวเหมเทราว         | 3              | Center-Admin | ADMIN      | ผู้ดูแลระบบระดับส่วนกลาง |                   |
| 0      | รายการเสร็จสิน          | 4              | Technician   | USER       | ช่างข่อม บันทึกผลการช่อม |                   |
| 8      |                         | 5              | User         | USER       | ผู้ใช้งานทั่วไป          |                   |
| ตงคา   |                         | 6              | Campus_Admin | SUPERADMIN | ผู้ดูแถระบบระดับวิทยาเขต |                   |
| Ц      | หมวดหมู่แจ้งช่อม        | _              |              |            |                          |                   |
|        | สถานะการแจ้งข่อม        |                |              |            |                          |                   |
| °      | จัดการสิทธิ์การใช้งาน 🛛 |                |              |            |                          |                   |
|        |                         |                |              |            |                          |                   |
| คู่มือ |                         |                |              |            |                          |                   |
| 0      | Getting Start           |                |              |            |                          |                   |

3.6 การผูกสิทธิ์ผู้ใช้งาน เลือกเมนูด้านซ้าย หัวข้อ "ผูกสิทธิ์ผู้ใช้งาน" จะปรากฏข้อมูลประกอบด้วย รหัสหน่วยงาน (#NO) ชื่อหน่วยงาน จำนวนผู้ใช้งานของแต่ละหน่วยงาน

| แจ้งซ่อม                              |                                          |                    |                        |  |  |  |  |  |  |  |  |
|---------------------------------------|------------------------------------------|--------------------|------------------------|--|--|--|--|--|--|--|--|
| 🖻 เพิ่มการแจ้งซ่อม                    | Welcomel su                              |                    |                        |  |  |  |  |  |  |  |  |
| ≡ รายการทั้งหมด                       | ผกสิทธิ์ผไข้งานกับหน่วยงาน               |                    |                        |  |  |  |  |  |  |  |  |
|                                       | ••••••                                   |                    |                        |  |  |  |  |  |  |  |  |
| 🔮 อยู่ระหว่างคำเนินการ                |                                          | Coursely           |                        |  |  |  |  |  |  |  |  |
| 🏵 รายการเสร็จสิ้น                     | Copy Excel Cov Print                     |                    | Search.                |  |  |  |  |  |  |  |  |
| ō                                     | #NO                                      | 💠 จำนวนผู้ใช้งาน 🔶 |                        |  |  |  |  |  |  |  |  |
| ดงคา                                  | 1300 สำนักวิทยบริการและเทคโนโลยีสารสนเทศ | 2                  | + เพิ่มสิทธิ์ 🕑 จัดการ |  |  |  |  |  |  |  |  |
| สถานะการแจ้งซ่อม                      | 1310 สำนักงานผู้อำนวยการ                 | 2                  | + เพิ่มสิทธิ์ 🕑 จัดการ |  |  |  |  |  |  |  |  |
| A จัดการสิทธิ์การใช้งาน ∨             | 1311 งานบริหารงานทั่วไป                  | 8                  | + เพิ่มสิทธิ์ 🕑 จัดการ |  |  |  |  |  |  |  |  |
| ผูเชงานท่งหมด<br>ระดับสิทธิ์การใช้งาน | 1312 งานวิทยบริการ                       | 10                 | + เพิ่มสิทธิ์ 🕑 จัดการ |  |  |  |  |  |  |  |  |
| ผูกสิทธิ์ผู้ใช้งาน                    | 1313 งานเทคโนโลยีสารสนเทศ                | 6                  | + เพิ่มสิทธิ์ 🕑 จัดการ |  |  |  |  |  |  |  |  |
| รู่มือ                                | Showing 1 to 5 of 5 entries              |                    | Previous 1 Next        |  |  |  |  |  |  |  |  |
| ③ Getting Start                       |                                          |                    |                        |  |  |  |  |  |  |  |  |

| × .                                    | _                       |                                     |                  | Ŭ 🐠                    |
|----------------------------------------|-------------------------|-------------------------------------|------------------|------------------------|
| แจ้งซ่อม<br>🗹 เพิ่มการแจ้งช่อม         | Welcome! s              |                                     |                  |                        |
| ≡ รายการทั้งหมด<br>@ รอบันทีกรับ       | ผูกสิทธิ์ผู้ใช้งานกับหา | ม่วยงาน                             |                  |                        |
| อยู่ระหว่างคำเนินการ                   | Copy Excel              | CSV Print                           |                  | Search:                |
| Sายการเสร็จสิน                         | #NO \$                  | ชื่อหน่วยงาน                        | ≑ จำนวนผู้ใช้งาน | ÷                      |
| ตั้งคำ<br>🔲 หมวดหมู่แจ้งข่อม           | 1300                    | สำนักวิทยบริการและเทคโนโลยีสารสนเทศ | 2                | + เพิ่มสิทธิ์ 🕑 จัดการ |
| 🔲 สถานะการแจ้งซ่อม                     | 1310                    | สำนักงานผู้อำนวยการ                 | 2                | + เพิ่มสิทธิ์ 🕑 จัดการ |
| A จัดการสิทธิ์การใช้งาน ∨              | 1311                    | งานบริหารงานทั่วไป                  | 8                | + เพิ่มสิทธิ์ 🗾 ชัดการ |
| มูเซงานทั้งหมด<br>ระดับสิทธิ์การใช้งาน | 1312                    | งานวิทยบริการ                       | 10               | + เพิ่มสิทธิ์ 🖉 จัดการ |
| ผูกสิทธิ์ผู้ใช้งาน                     | 1313                    | งานเทคโนโลยีสารสนเทศ                | 6                | + เพิ่มสิทธิ์ 🗾 จัดการ |
| คู่มือ                                 | Showing 1 to 5 of 5     | 5 entries                           |                  | Previous 1 Next        |
| ⑦ Getting Start                        |                         |                                     |                  |                        |

3.7 การจัดการสิทธิ์ของผู้ใช้งาน เลือกเมนูทางด้านขวา หัวข้อ "จัดการ"

3.8 จะปรากฏหน้าต่างใหม่ ข้อมูลรายการสิทธิ์ทั้งหมด ประกอบด้วย ชื่อผู้ใช้งาน และชื่อสิทธิ์ ผู้ดูแลระบบสามารถลบผู้ใช้งานได้ โดยการเลือกเมนูทางด้านขวา หัวข้อ "ลบ"

| รายกา                                              | รายการสิทธิ์ทั้งหมด |             |     |  |  |  |  |  |  |
|----------------------------------------------------|---------------------|-------------|-----|--|--|--|--|--|--|
| รายการสิทธิ์ : สำนักวิทยบริการและเทคโนโลยีสารสนเทศ |                     |             |     |  |  |  |  |  |  |
| #                                                  | ชื่อผู้ใช้งาน       | ซื่อสิทธิ์  |     |  |  |  |  |  |  |
| 1                                                  |                     | Super-Admin | ລບ  |  |  |  |  |  |  |
| 2                                                  | ι,ε                 | Super-Admin | ສນ  |  |  |  |  |  |  |
|                                                    |                     |             | ปิด |  |  |  |  |  |  |

| æ       |                                      | Welcome!                    |                                     |                    |                        |  |
|---------|--------------------------------------|-----------------------------|-------------------------------------|--------------------|------------------------|--|
| â       | Dashboard                            | ผูกสิทธิ์ผู้ใช้งาน          | เก้บหน่วยงาน                        |                    |                        |  |
| แจ้งช่  | с                                    | Copy E:                     | xcel CSV Print                      |                    | Search:                |  |
| C       | เพิ่มการแจ้งซ่อม                     | #NO                         | ≜ ชื่อหน่วยงาน                      | 🔅 จำนวนผู้ใช้งาน 🔶 | ÷                      |  |
| :≡<br>Ø | รายการทั้งหมด<br>รอบันทึกรับ         | 1300                        | สำนักวิทยบริการและเทคโนโลยีสารสนเทศ | 2                  | + เพิ่มสิทธิ์ 🕑 จัดการ |  |
| ō       | อยู่ระหว่างดำเนินการ                 | 1310                        | สำนักงานผู้อำนวยการ                 | 2                  | + เพิ่มสิทธิ์ 🕑 จัดการ |  |
| Φ       | รายการเสร็จสิ้น                      | 1311                        | งานบริหารงานทั่วไป                  | 8                  | + เพิ่มสิทธิ์ 🕑 จัดการ |  |
| ตั้งค่า |                                      | 1312                        | งานวิทยบริการ                       | 10                 | + เพิ่มสิทธิ์ 🕑 จัดการ |  |
|         | หมวดหมู่แจ้งซ่อม<br>สถานะการแจ้งซ่อม | 1313                        | งานเทคโนโลยีสารสนเทศ                | 6                  | + เพิ่มสิทธิ์ 🕑 จัดการ |  |
| ٩       | จัดการสิทธิ์การใช้งาน 🗸              | Showing 1 to 5 of 5 entries | Previous 1 Next                     |                    |                        |  |
| คู่มีอ  |                                      |                             |                                     |                    |                        |  |
| 0       | Getting Start                        |                             |                                     |                    |                        |  |
|         | E+ Log Out                           |                             |                                     |                    |                        |  |

3.9 การเพิ่มสิทธิ์ เลือกเมนูทางด้านขวา หัวข้อ "เพิ่มสิทธิ์"

3.10 จะปรากฏหน้าต่างใหม่ ผูกสิทธิ์กับหน่วยงาน ประกอบด้วย ชื่อหน่วยงาน ชื่อสิทธิ์ โดยสามารถ เลือกประเภทสิทธิ์ได้ตาม ข้อ 3.5

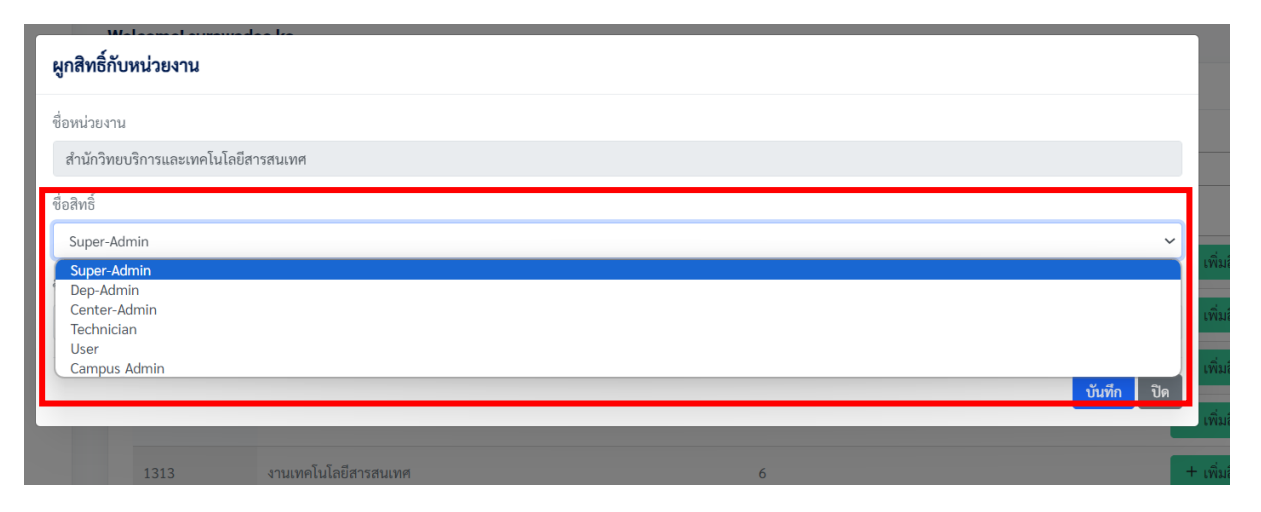

3.11 เมื่อกำหนดประเภทสิทธิ์ตามข้อ 3.10 เรียบร้อยแล้ว ขั้นตอนต่อไปให้เลือกชื่อผู้ใช้งานสำหรับ สิทธิ์ที่กำหนด

| ผูกสิทธิ์กับหน่วยงาน                |   |        |
|-------------------------------------|---|--------|
| ชื่อหน่วยงาน                        |   |        |
| สำนักวิทยบริการและเทคโนโลยีสารสนเทศ |   |        |
| ซื่อสิทธิ์                          |   |        |
| Super-Admin                         | ~ |        |
| ชื่อผู้ใช้งาน                       |   |        |
| กรุณาเลือก                          | • | ເໜື່   |
| 1                                   |   | เพื่   |
| กรุณาเลือก                          |   | เพื่   |
|                                     |   |        |
|                                     |   | ่⊢เพื่ |
|                                     |   | Prev   |
|                                     |   |        |
|                                     |   |        |

## 3.12 เมื่อผูกสิทธิ์กับหน่วยงานเรียบร้อยแล้ว ให้เลือกเมนู "บันทึก"

| ผูกสิทธิ์กับหน่วยงาน                |            |
|-------------------------------------|------------|
| ชื่อหน่วยงาน                        |            |
| สำนักวิทยบริการและเทคโนโลยีสารสนเทศ |            |
| ชื่อสิทธิ์                          |            |
| Super-Admin                         | ~          |
| ชื่อผู้ใช้งาน                       |            |
|                                     | •          |
|                                     | บันทึก ปีค |